# **Votre Profil perso**

En cliquant sur votre pseudo en haut de la page du forum vous accédez à votre espace de gestion de profil :

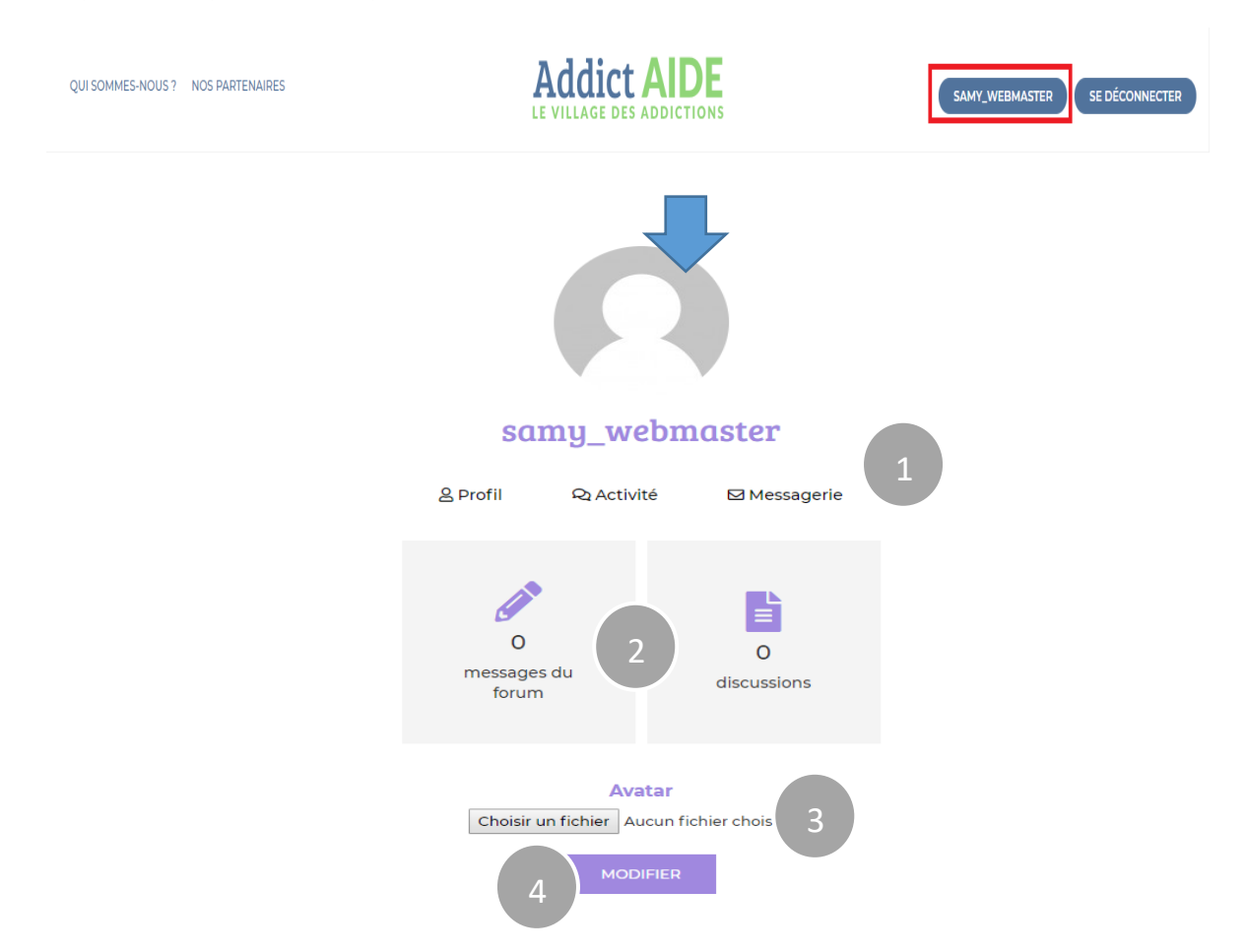

1- Dans l'onglet Messagerie vous retrouverez d'éventuels messages de la part des modérateurs ou des administrateurs. Il est à noter que les membres du forum ne peuvent pas s'envoyer de messages entre eux, seuls les modérateurs et administrateurs peuvent envoyer des messages privés.

2 – Dans ces deux onglets vous pouvez voir l'ensemble de vos messages et discussions postés sur le forum.

3- Dans cette partie, vous pourrez choisir une photo pour illustrer votre profil

4- Cliquez sur « modifier » pour valider les changements.

## Fonctionnalités dans les discussions

Vous pouvez interagir de plusieurs façons avec les messages, il existe 3 fonctions :

1 Répondre : cela permet, comme son nom l'indique, de répondre et de participer à un sujet, cliquez sur le bouton répondre et un éditeur de texte apparaîtra où vous pourrez écrire votre réponse.

|           |                                                                                                    |                | 11.01.2019 15:17   |
|-----------|----------------------------------------------------------------------------------------------------|----------------|--------------------|
|           | Bonjour,                                                                                                    |                |                    |
|           | J'ai appris que dans de nombreux pays il existe des prescriptions de cannabis thérapeutiques, je sa<br>soigner certaines maladies comme la sclérose en plaque notamment. | is que cela pe | ut aider à         |
| Posts: 3  | Pensez-vous que l'on puisse un jour avoir du cannabis thérapeutique en France.                                                                                           |                |                    |
| Moderator | Merci d'avance.                                                                                                    |                |                    |
|           |                                                                                                    |                |                    |
|           |                                                                                                    | 🛶 Répondre     | 🕻 Citer 🔺 Signaler |

2 Citer : cela permet de reprendre une phrase, ou un paragraphe précédemment posté pour l'intégrer dans l'éditeur de texte de votre réponse, vous pourrez grâce à cela répondre à certains points précis.

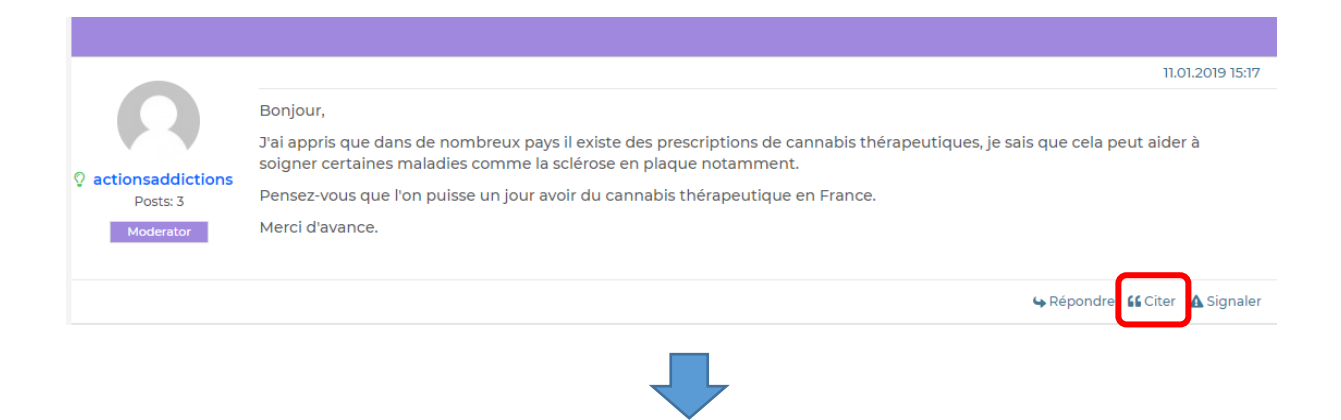

| RE: Cannabis thérapeutique : où en sommes-nous ?                                                                                                    |      |
|----------------------------------------------------------------------------------------------------|------|
| 0 % ©                                                                                                    |      |
| J'ai appris que dans de nombreux pays il existe des prescriptions de cannabis thérapeutiques, je sais que cela peut aider à soigner certaines maladies comme la sclérose en plaque<br>notamment. | •    |
| C'est le cas dans certains pays mais pour le moment cela reste encore marginal, des pays criminalise encore par des peines de prisons lourdes la<br>consommation de cannabis;<br>BLOCKQUOTE » P  | •    |
| 🖉 Ajouter une image / un document                                                                                                    |      |
| Stabonner à ce sujet                                                                                                    | rder |

#### 3 signaler : Lorsque vous estimez qu'un message n'est pas conforme au règlement du forum, ou que son contenu vous choque vous pouvez en faire part aux modérateurs avec la fonction « signaler »

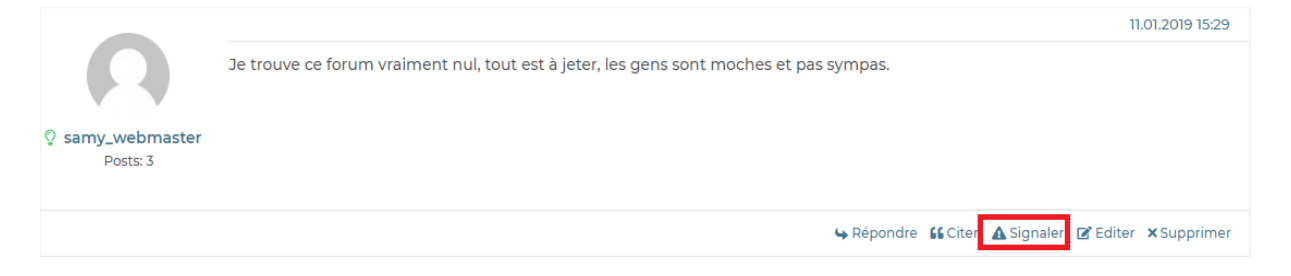

Une interface avec une zone de texte apparaîtra, vous devrez y écrire le message que vous souhaitez adresser aux modérateurs et cliquer sur « signaler » pour le poster

| 77.0 | 1 00 | 10.1 | E-00 |
|------|------|------|------|
| 11.0 | л. Л | ופונ | 5:29 |
| 1115 |      |      | 0120 |

|                |                                                  | 11.0                                                                                                    | 1.2019 15:29       |
|----------------|--------------------------------------------------|----------------------------------------------------------------------------------------------------|--------------------|
|                | Je trouve ce forum vraiment nul, tout est à jete | er, les gens sont moches et pas sympas.                                                                                                    |                    |
| samy_webmaster |                                                  |                                                                                                    |                    |
| Posts: 3       |                                                  |                                                                                                    |                    |
|                |                                                  |                                                                                                    |                    |
|                |                                                  | Aépondre 🕻 Citer 🛦 Signaler 🗹 Editer 🤉                                                                                                    | <b>K</b> Supprimer |
|                |                                                  | Signaler aux modérateurs                                                                                                    | ×                  |
|                |                                                  | Cette personne n'envoie que des commentaires négatifs pour nous critique<br>manière non constructive, je pense qu'il faudrait le bloquer ou le bannir. | r de               |
|                |                                                  |                                                                                                    |                    |

### S'abonner à une discussion

Vous pouvez également vous abonner à une discussion en cliquant sur « s'abonner à une discussion » comme le montre l'image ci-dessous. Vous recevrez les notifications concernant cette discussion sur votre adresse mail.

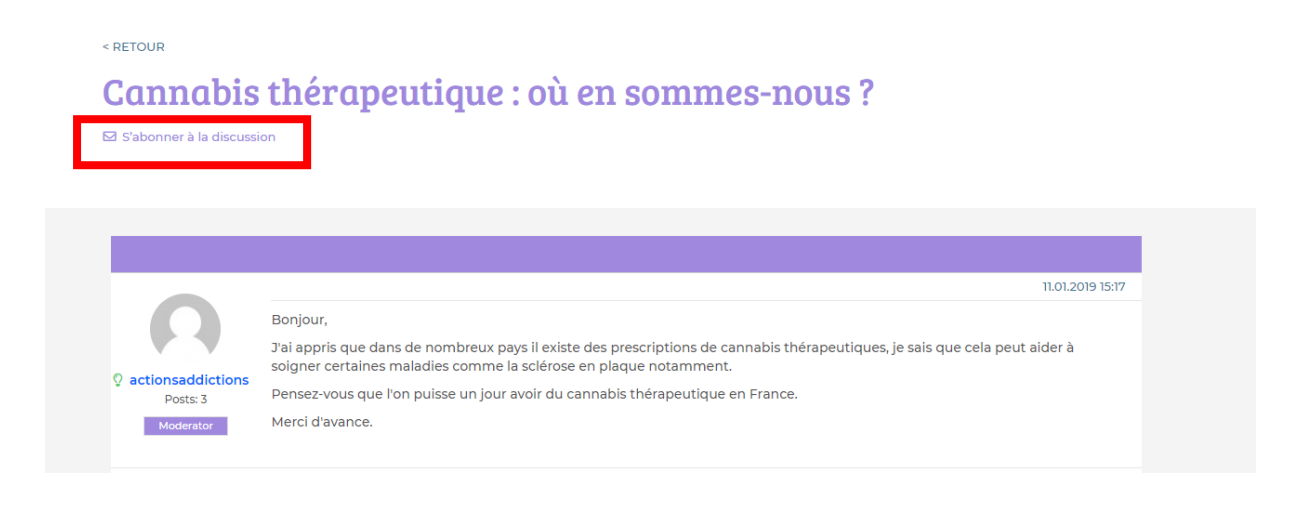

### Publier un nouveau sujet.

Pour publier un nouveau sujet, vous devez tout d'abord vous rendre dans un des espaces dédiés à une addiction.

|   | Les espaces de discussion                                                        |                  |        |
|---|----------------------------------------------------------------------------------|------------------|--------|
| A | ALCOOL<br>Dernier message ie 11.01 à 10:20<br>« RE: feziezlezyhtrihth »          | 2<br>discussions | ENTRER |
| × | CANNABIS<br>Demier message ie 10.01 à 02:55<br>« RE: fezfezfez »                 | 1<br>discussions | ENTRER |
|   | TABAC<br>Demler message le 10.01 à 04:49<br>Re: test 1 >                         | 1<br>discussions | ENTRER |
|   | AUTRES DROGUES<br>Demier message le 10.01 à 05:45<br>« DE: fefez »               | N discussions    | ENTRER |
|   | MÉDICAMENTS<br>Dernier message le 11.01 à 10:15<br>+ Comment faire pour dejojo + | N I discussions  | ENTRER |
|   | JEUX                                                                             | o<br>discussions | ENTRER |
|   | COMPORTEMENT                                                                     | 0<br>discussions | ENTRER |

#### Une fois dans un des espaces, cliquez sur publier un nouveau sujet

| COMPRENDRE                                                                    | AIDER / SE FAIRE AIDER                       | LES ADDICTIONS | LE MAG' | COMMUNAUT      | É             |   |
|-------------------------------------------------------------------------------|----------------------------------------------|----------------|---------|----------------|---------------|---|
| Alco                                                                          | alcool<br>ol                                 |                |         |                |               |   |
| < RETOUR<br><b>Alcool</b><br>S S'abonner à cet espace                         |                                              |                |         | s Publier un r | nouveau sujet | ] |
| Titre                                                                         |                                              |                |         | Réponses       | Vues          |   |
| fezfezfez<br>Premier post et première<br>•<br>• •<br>• tgtrgrtg<br>• rthtrhtr | réponse 🥆   Dernière pas par , il y a 3 heur | 25 \$          |         | 9 6<br>voir to | O             |   |

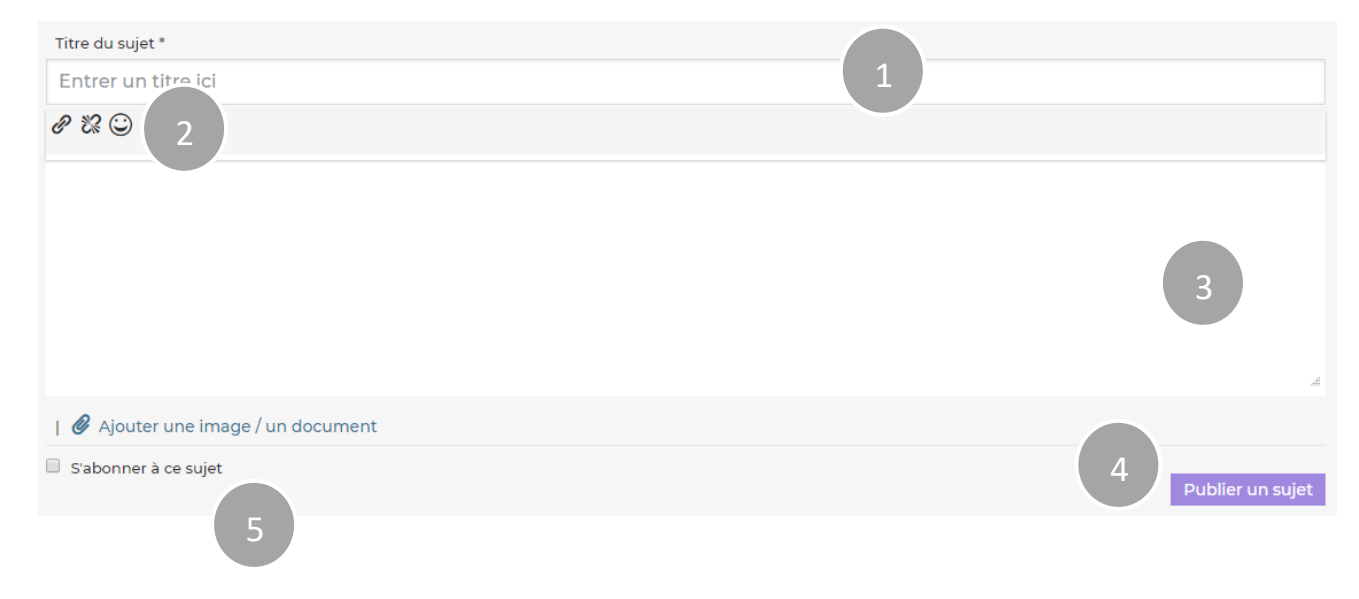

#### Une interface de publication comme celle-ci-dessous apparaîtra

- 1- Dans cette zone taper le titre de votre sujet
- 2- Cet espace sert à insérer/retirer des liens ou mettre des smiley. Pour insérer un lien, il vous suffit de copier le lien choisi, de surligner le texte sur lequel vous voulez insérer votre lien, puis de cliquer sur la 1<sup>ere</sup> icone de gauche et enfin coller le lien que vous souhaitez insérer. Vous pouvez supprimer le lien en surlignant le texte que vous avez lié et en cliquant sur la deuxième icône de gauche. Le 3<sup>ème</sup> icône vous permet de rajouter des smileys dans votre texte.
- 3- Dans cette zone il faudra entrer un texte décrivant le sujet que vous souhaitez aborder, les questions que vous vous posez etc...
- 4- Enfin, cliquez sur « publier un sujet »
- 5- Pour être notifié des réponses sur le sujet que vous venez de publier, cochez la case s'abonner à ce sujet

### Insérer une image dans un message

| RE: fezfezfez                     |          |
|-----------------------------------|----------|
| e % ©                             |          |
|                                   |          |
|                                   |          |
|                                   |          |
| P                                 | k.       |
| 🖉 Ajouter une image / un document |          |
| S'abonner à ce sujet              | Répondre |

L'option ajouter une image/un document vous permet d'accéder à l'interface de publication d'une image.

Une fois dans cette interface, cliquez d'abord sur « ajouter une image/document » pour aller chercher sur votre ordinateur l'image ou le document que vous souhaitez implémenter.

L.

| Ajouter Une Image / Un Document | ns Le Message 🛇 Arrêter |
|---------------------------------|-------------------------|
|                                 |                         |
|                                 |                         |
|                                 |                         |
|                                 |                         |
|                                 |                         |
|                                 |                         |
|                                 |                         |
|                                 |                         |
|                                 |                         |
|                                 |                         |
|                                 |                         |
|                                 |                         |
|                                 |                         |
|                                 |                         |
|                                 |                         |
|                                 |                         |
|                                 |                         |
|                                 |                         |

Une fois celle-ci ajoutée, cliquez sur commencer le chargement. (NB : vous ne pouvez pas ajouter de documents ou d'images excédant 2mo)

| 🝃 Ajouter Une Image / Un Documen | 2 Commencer Le Chargement | Insérer Dans Le Message | S Arrêter | ×                 |
|----------------------------------|---------------------------|-------------------------|-----------|-------------------|
| _ camp                           | agne fumer.jpg            |                         | 225.18 KB | Commencer Arrêter |

Une barre de chargement apparaîtra, quand le téléchargement est terminé, cliquez sur « insérer dans le message »

|       |                          |          |                           |                         |           | _         | ×                 |
|-------|--------------------------|----------|---------------------------|-------------------------|-----------|-----------|-------------------|
| -     | Ajouter Une Image / Un [ | Document | 🛓 Commencer Le Chargement | Insérer Dans Le Message | O Arrêter |           |                   |
| 370.' | 79 kbit/s   00:00:00     |          |                           |                         |           |           |                   |
| _     |                          | campagr  | e fumer.jpg               |                         |           | 225.18 KB | Commencer Arrêter |
|       |                          |          |                           |                         |           |           |                   |
|       |                          |          |                           |                         |           |           |                   |
|       |                          |          |                           |                         |           |           |                   |
|       |                          |          |                           |                         |           |           |                   |
|       |                          |          |                           |                         |           |           |                   |
|       |                          |          |                           |                         |           |           |                   |

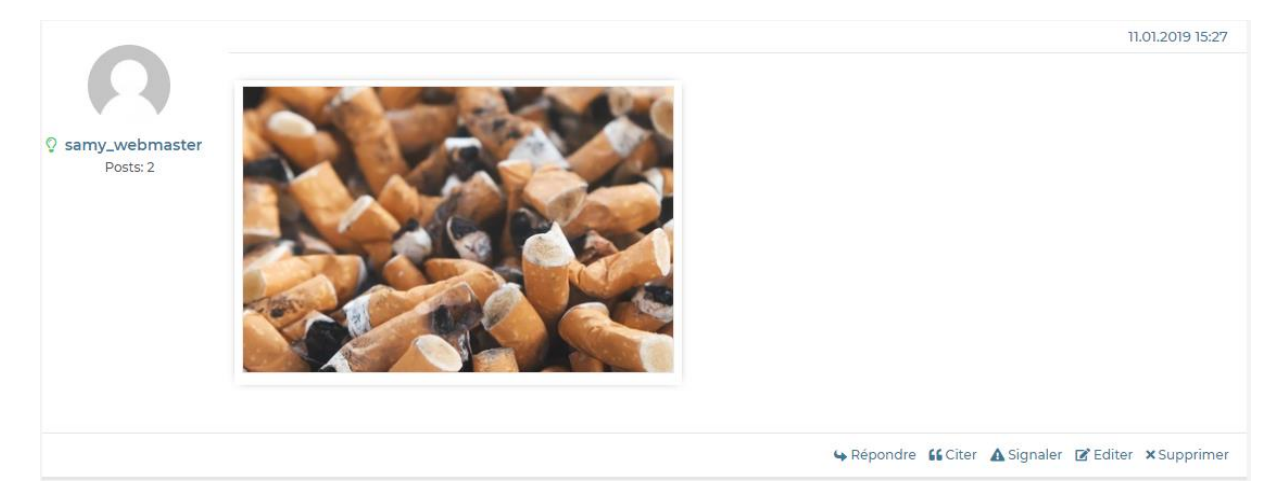

Une fois le post publié, l'image apparaîtra.